## マイページからの求人更新方法

## 更新の手続きは<mark>紹介期限日の翌日以降</mark>に行ってください。

| HelloWork Internet Servio<br><b>ハワーワーク インタ</b><br>ホーム(求人/応募                                                                                                    | ーネットサービス<br>答理) メッセ                                                                                                    | ージ 事業所情報設定                                                                                                    |                                                                                                    | グアウト () 摩生労運奮 ^                                                                                                    |                                                                                  |                                                               |
|----------------------------------------------------------------------------------------------------|----------------------------------------------------------------------------------------------------|----------------------------------------------------------------------------------------------------|----------------------------------------------------------------------------------------------------|----------------------------------------------------------------------------------------------------|----------------------------------------------------------------------------------|---------------------------------------------------------------|
| ホーム<br>現在有効中で<br>求人情報が登録さ                                                                                                    | または申し込み中の求人<br>れいません。                                                                                                    |                                                                                                    | 新量×元年二 有<br>有効中求人                                                                                                    | ー<br>う効中の求人<br>はなく「新規                                                                                                    | 、から転用出来るの<br>しで申込をすると                                                            | )は、更新で<br>こきのみです。                                             |
| 無効になった                                                                                                    | 求人                                                                                                    | 無効になった求人をすべて                                                                                                    | (表示 新座                                                                                                    |                                                                                                    |                                                                                  |                                                               |
| 職種 一般事                                                                                                    | õ                                                                                                    | B                                                                                                    | <u>美効</u> の作                                                                                                    | ‡ 0名<br>‡ 0名                                                                                                    |                                                                                  |                                                               |
| 受付年月日:2021年7.<br>求人区分                                                                                                    | 113日 紹介期限日:2021年7月13日<br>フルタイム                                                                                                    | VE                                                                                                    | 障害者の                                                                                                    | ‡ 0%                                                                                                    |                                                                                  |                                                               |
| 就業場所<br>雇用形態                                                                                                    | 宮城県白石市<br>正社員以外                                                                                                    |                                                                                                    | 求人者マイベージタ                                                                                                    | トリングしま                                                                                                    | 現在公開中                                                                            | コの求人と重複                                                       |
| 正社員以外の名<br>提供範囲                                                                                                    | 称 準社員<br>地方自治体、民間人材ビジネ:                                                                                                    | ス共に不可                                                                                                    | す。                                                                                                    | 最後委                                                                                                    | しないよう                                                                            | うご注意くださ                                                       |
| 求人番号 公開範囲                                                                                                    | 04051-00996911<br>4. 求人情報を公開しない                                                                                                    |                                                                                                    |                                                                                                    |                                                                                                    |                                                                                  |                                                               |
| 経験不問 学歴                                                                                                    | 1時間外労働なし) 通休                                                                                                    | 二日制(土日休) (転勤がなし)(書類選考なし) (マイカー通                                                                                                    | 自動力可了                                                                                                    |                                                                                                    |                                                                                  |                                                               |
| 求人数:1名 充足数                                                                                                    | 0名 不採用数:0名 紹介中数:0名                                                                                                    |                                                                                                    |                                                                                                    |                                                                                                    |                                                                                  |                                                               |
|                                                                                                    |                                                                                                    | 求人票を表示                                                                                                    | 表示                                                                                                    |                                                                                                    |                                                                                  |                                                               |
| 11                                                                                                    | ンク <u>集   サイトマップ   サイトポリシー</u>                                                                                                    | -   ブライバシーボリシー   利用規約   よくあるご覧                                                                                                    | 質問   お問い合わせ先   所在地間                                                                                                    | 新上がへ<br>                                                                                                    |                                                                                  |                                                               |
|                                                                                                    |                                                                                                    |                                                                                                    |                                                                                                    |                                                                                                    |                                                                                  |                                                               |
| HelloWork Internet Servic                                                                                                    | ターネットサービス                                                                                                    |                                                                                                    | () 記 2240×02+2                                                                                                    |                                                                                                    |                                                                                  |                                                               |
| ホーム(求人/応<br><u>ホーム</u> > 過去求/                                                                                                    | 泉管理) メッセ<br>履歴閲覧                                                                                                    | ジ 事業所情報設定                                                                                                    |                                                                                                    | ×-9                                                                                                    |                                                                                  |                                                               |
| 無効にな                                                                                                    | った求人一覧                                                                                                    |                                                                                                    |                                                                                                    | 最下部へ                                                                                                    |                                                                                  |                                                               |
| 無効になった求人                                                                                                    | D一覧です。この求人情報を転用して、新たに:                                                                                                    | 来人                                                                                                    |                                                                                                    |                                                                                                    |                                                                                  |                                                               |
| 1~12件·<br>東福 就職<br>受付年月日:2024年:<br>東人区分                                                                                                    | 並び類 表示件数<br>支付年月日順 → 30件<br>支援ナビゲーター(学卒,若年者支援分)<br>月1日 総介期限日:2024年2月23<br>バート                                                                                                    | 更新対象の求人<br>となっている求<br>例) <b>受付年月日</b>                                                                                                    | 、を確認する<br>、<br>、<br>、<br>となりま<br>・<br>2024年8                                                                                                    | 時は、受付月<br>す。<br>8 <b>月15日⇒紹</b><br>(1                                                                                                    | 月を含む3ヶ月後の<br>11/1以降更新求                                                           | 最終日が紹介期陸<br>年10月31日<br>、人作成可能)                                |
| C+7ク1<br>東理 京職<br>文付年月日:2024年<br>家人区分<br>就集場所<br>雇用形態<br>現代範囲<br>水湯書雪                                                                                                    | 並び類 表示件数<br>ま表示 受付年月日週 → 30件<br>支援ナビゲーター(学卒、若年者支援分<br>月1日 総介期限日:2024年2月25<br>パート<br>宮城県白石市<br>パート労働者<br>地方自治体、民間人材ビジネ<br>04051-00145341<br>1 軍 第二年 交 至た合すい世 人類                                                                                                    | 更新対象の求人<br>となっている求<br>例)受付年月日                                                                                                    | 、を確認する<br>え人となりま<br><b>:2024年8</b>                                                                                                    | 時は、受付月<br>す。<br>5 <b>月15日⇒紹</b><br>(1                                                                                                    | 月を含む3ヶ月後の<br>11/1以降更新求                                                           | 最終日が紹介期限<br>年10月31日<br>え人作成可能)                                |
| 1-12 件<br>東進 就職<br>大村年月日:2024年<br>第人区分<br>就業場所<br>選供範囲<br>求人書号<br>公開範囲<br>「宇庭不問」 阿娟                                                                                                    | 並び類 表示件数     受付年月日夏 ◇ 30件     支付年月日夏 ◇ 30件     な扱うビゲーター(学卒,若年者支援分)     パート     宮端県白石市     パート労働者     地方自治体,民間人材ビジネ     4051-00145341     1.事業所名等を含む求人情相     外労働なし [潮休二日物(上日水) [毛数                                                                                                    | 更新対象の求人<br>となっている求<br>例)受付年月日 7,4に可 8,6公開する 40.1 通動単振動() 取近(後声10.9以内) マイクー番                                                                                                    | 、を確認する                                                                                                    | 時は、受付月<br>す。<br>5 <b>月15日⇒経</b><br>(1                                                                                                    | 月を含む3ヶ月後の<br>介期限日:2024<br>11/1以降更新求                                              | 最終日が紹介期随<br>年10月31日<br>え人作成可能)                                |
| 1~12件<br>環理 32職<br>欠付年月日:2024年<br>第八区分<br>就乗場所<br>漏用範疇<br>現代範囲<br>学歴不同 時間<br>求人数:1名 支起                                                                                                    | 並び類 表示件数<br>受付年月日夏 > 30年<br>支表示 受付年月日夏 > 30年<br>支援ナビゲーター(学卒、若年者支援分<br>月1日 紹介期間日:2024年2月25<br>パート<br>宮城県白石市<br>パート労働者<br>地方目泊体、民間人材ビジネ<br>4051-00145341<br>1.事業所名等を含む求人情情<br>外労働な〕 選休二日期(土日休) 転数<br>11名 不探用後:1名 紹介中後:08 白白山                                                                                                    | 更新対象の求人<br>となっている求<br>例)受付年月日 2,4に可 84公開する 44、回 通動手当あり 駅近(後赤10分以内) マイカー番 84、昭本:000 (日本) (1000-1000) 84、日本:000 (日本) (1000-1000) 84、日本:00                                                                                                    | 、を確認する                                                                                                    | 時は、受付月<br>す。<br>\$ <b>月15日⇒経</b><br>(1                                                                                                    | 月を含む3ヶ月後の<br>☆期限日:2024<br>♪ 11/1以降更新求                                            | 最終日が紹介期限<br>年10月31日<br>え人作成可能)                                |
| 1 - 12 件<br>現 1 - 12 件<br>現 2 公理<br>文付年月日:2024年<br>夏人区分<br>就美地所<br>雇用形態<br>提供範囲<br>求人参号<br>公理範囲<br>求人参号<br>公理範囲<br>求人参号<br>公理範囲<br>求人参号<br>公理範囲<br>求人参号<br>文目を<br>家人参号<br>公理範囲<br>家人参号<br>公理範囲<br>家人参号<br>公理範囲<br>家人参号<br>公理範囲<br>家人参号<br>公理範囲<br>家人参号<br>公理<br>家人参号<br>公理<br>家人参号<br>、<br>家人参<br>、<br>家人参<br>、<br>、<br>、<br>、                                                                                                    | 並び類 表示件数<br>ま表示 受付年月日夏 ♥ 30件<br>支援ナビゲーター(学卒、若年者支援分<br>月1日 総介期限日:3024年2月25<br>パート労働者<br>地方自治体、民間人材ビジネ<br>04551-00145341<br>1.事業所名等を含む求人情報<br>外労働なし [週休二日明(土日休)] 転数<br>に1名 不算用数:1名 紹介中数:0名 自主                                                                                                    | <ul> <li>更新対象の求人<br/>となっている求<br/>例)受付年月日</li> <li>ス共に可</li> <li>ス共に可</li> <li>ない開する</li> <li>なし、通動手当あり、緊切(後赤10分以内)、マイカーボ</li> <li>な時、1922スト中載いる</li> <li>文具を営墜へ進む</li> <li>ス人気を余声</li> </ul>                                                                                                    | を確認する<br>人となりま<br>: 2024年8<br>: 2024年8                                                                                                    | 時は、受付月<br>す。<br><b>月15日→紹</b><br>(1<br><sup>報を転用して登録</sup>                                                                                                    | 月を含む3ヶ月後の<br>☆期限日:2024<br>11/1以降更新求                                              | 最終日が紹介期随<br>年10月31日<br>え人作成可能)                                |
| 1 - 12 件<br>東彊 就職<br>文大区分<br>文大区分<br>文大区分<br>文大基号<br>公開範囲<br>文大基号<br>公開範囲<br>京大和号<br>本本等<br>公開範囲<br>東大和号<br>本本等<br>公開範囲<br>東大和号<br>和本和1名<br>東超<br>載職<br>和<br>和<br>和<br>和<br>和<br>和<br>和<br>和<br>和<br>和<br>和<br>和<br>和<br>和<br>和<br>和<br>和<br>和<br>和<br>和<br>和<br>和<br>和<br>和<br>和<br>和<br>和                                                                                                    | 並び類 表示件数     受付年月日夏 > 30年     受付年月日夏 > 30年     支付年月日夏 > 30年     支援ナビゲーター(学卒、若年者支援分     バート     宮城県白石市     バート     宮城県白石市     バート     宮城県白石市     バート     宮城県白石市     バート     宮城県白石市     バート     宮城県白石市     バート     宮城県白石市     バート     宮城県白石市     バート     宮城県白石市     バート     宮城県白石市     バート     宮城県白石市     バート     宮城県白石市     バート     宮城県白石市     バーション     宮城県白石市     バート     宮城県白石市     バート     宮城県白石市     バート     宮城県白石市     バート     宮城県白石市     バート     宮城県白石市     バート     宮城県白石市     バート     宮城県三都和     市     マ城市     マ城市      マ城市     マ城市    | <ul> <li>更新対象の求人<br/>となっている求<br/>例)受付年月日</li> <li>ス共に可</li> <li>ス共に可</li> <li>スは(資助年1849) 繁近(役歩10分以内) マイカー選び<br/>(登中戦いを) リウエスト中戦・の名</li> <li>広募単戦いの リウエスト中戦・の名</li> <li>ズ人業を示 17</li> <li>(第4)</li> </ul>                                                                                                    | を確認する<br>人となりま<br>: 2024年8                                                                                                    | 時は、受付月<br>す。<br>5月15日→紹<br>(1<br><sup>報を転用して登録</sup>                                                                                                    | 月を含む3ヶ月後の<br>介期限日:2024<br>11/1以降更新求                                              | 最終日が紹介期随<br>年10月31日<br>え人作成可能)                                |
| 1~12件           現置         就職           欠付年月日:2024年         家人区分           家人区分         就乗場所           雇用希覧         提供範囲           求人書号         公開範囲           学歴不同         時間           求人意号         公開範囲           東北市         東京都           東北市         京屋           東電         就職           1100000K         Interact Servit                                                                                                    | 並び類 表示件数     受付年月日夏 > 30年     支援ナビゲーター(学卒、芸年者支援分     ハート     宮城県白石市     ハート     宮城県白石市     ハート     宮城県白石市     ハートの働者     地方自治体、民間人材ビジネ     0451-00145341     1.事業所名等を含む求人情報     外労働なし   週休二日町(土日水) [ 毛軽     支援ナビゲーター(職業訓練・求職者支                                                                                                    | 更新対象の求人<br>となっている求<br>例)受付年月日 ス共に可 && & x x 、 、 </td <td></td> <td>時は、受付月<br/>す。<br/><b>5月15日→経</b><br/>縦を転用して登録<br/>(1)</td> <td>月を含む3ヶ月後の<br/>☆期限日:2024<br/>♪ 11/1以降更新求</td> <td>最終日が紹介期限<br/>年10月31日<br/>え人作成可能)</td>                                                                                                    |                                                                                                    | 時は、受付月<br>す。<br><b>5月15日→経</b><br>縦を転用して登録<br>(1)                                                                                                    | 月を含む3ヶ月後の<br>☆期限日:2024<br>♪ 11/1以降更新求                                            | 最終日が紹介期限<br>年10月31日<br>え人作成可能)                                |
| to -12 件<br>確理     就職     文付年月日:2024年<br>文人区分<br>就集都所<br>風外感面<br>現代感面<br>水人巻号<br>公開範囲<br>学座不問     陸順<br>求人象1名 売品<br>配職<br>【目し間には、Internet Sert<br>パレワーワークイン<br>ホーム(家人/必                                                                                                    | <b>並び類 次不件数</b><br>安示 至村年月日夏 ◇ 30年<br>御田 総介期限日:2024年2月22<br>八一十<br>宮城県白石市<br>バー与労働者<br>地方自治れ、民間人村ビジネ<br>山方自治れ、民間人村ビジネ<br>山方自治れ、民間人村ビジネ<br>山の白い1031341<br>北東新名等を含む求人情相<br>外労働なし [週4:二日朝(土日4)] [転題<br>記名 不限周期(:1名 紹介中聚:0名 自主<br>世祖ナビゲーター(職業訓練・求職者支)<br>御子本940年2010<br>御子本940年2010<br>御子本940年2010<br>御子本940年2010                                                                                                    | <ul> <li>更新対象の求人<br/>となっている求<br/>例)受付年月日</li> <li>スはて</li> <li>スはて</li> <li>スはて</li> <li>スはて</li> <li>スはて</li> <li>スは、可</li> <li>スは、可</li> <li>スは、可</li> <li>スは、可</li> <li>スは、「」</li> <li>スは、「」</li></ul>                                                                                                    | を確認する<br>人となりま<br>: 2024年8                                                                                                    | 時は、受付月<br>す。<br>5月15日→紹<br>(1<br>報を転用して登録<br>■30 × ◎                                                                                                    | 月を含む3ヶ月後の<br>☆期限日:2024<br>☆11/1以降更新求                                             | 。<br><mark>年10月31日</mark><br>え <b>作成可能)</b>                   |
| tr<br>tr<br>tr                                                                                                    | 並び類 表示件数     安村年月日夏 ◇ 30年     安村年月日夏 ◇ 30年     安村年月日夏 ◇ 30年     マークー(学卒、若年者支援の     ホート分離者     地方自治体、民間人材ビジネ     の心51-00145341     ・事業所名等を含む求人情目     ヴァーネットサービス     マットサービス     マットサービス                                                                                                    | <ul> <li>更新対象の求人<br/>となっている求<br/>例)受付年月日</li> <li>スれに可</li> <li>ない、「通助手込み」、「反て(はかりの以内」、マイカーズ<br/>違中態のを「リクエスト中態のど</li> <li>の単のない、「ス人家を示」、「「「」</li> <li>の)</li> </ul>                                                                                                    | を確認する<br>人となりま<br>: 2024年8                                                                                                    | 時は、受付月<br>す。<br>5月15日→紹<br>(1<br><sup>報を転用して登録</sup><br>●<br>●<br>●<br>●<br>●<br>●<br>●<br>●<br>●<br>●<br>●<br>●<br>●                                                                                        | 月を含む3ヶ月後の<br>介期限日:2024<br>11/1以降更新求                                              | <ul> <li>最終日が紹介期随</li> <li>年10月31日</li> <li>人作成可能)</li> </ul> |
| Ceyグ1     R理 就職     大体1-12件     水域     水域     人     水域     人     水域     人     小域     人     人     人     人     人     人     人     人     人     人     人     人     人                                                                                                    | 並び類 表示件数     愛打年月日夏 ◇ 30年     愛打年月日夏 ◇ 30年     な扱ナビゲーター(学卒,若年者支援分)     バート     宮城県白石市     バート     宮城県白石市     バート     宮城県白石市     バートの勤務者     地方自治化、民間人材ビジネ     0.051/00.15341     1.事業所名等を含む求人情     ペリカ協和(1) (翌休二日朝(1日休))(軽型     しはまた)(翌休二日朝(1日休))(軽型     しなう自治化、民間人材ビジネ     ののは534     しなう自治化、民間人材ビジネ     ののは534     しまた。 昭介中駅にの名 自主     セロナビゲーター(職業訓練・求職者支)     ダワーネットサービス     マットサービス     マットサービス     マット                                                                                                    | <ul> <li>更新対象の求人<br/>となっている求<br/>例)受付年月日</li> <li>ス共に可</li> <li>ス大に可</li> <li>ス本に可</li> <li>ス本に可</li> <li>ストロ</li> <li>ストロ</li> <li>ストロ</li> <li>ストロ</li> <li>ストロ</li> <li>ストロ</li> <li>ストロ</li> <li>ストロ</li> <li>ストロ</li> <li>ストロ</li> <li>ストロ</li> <li>ストロ</li> <li>ストロ</li> <li>ストロ</li> <li>ストロ</li> <li>ストロ</li> <li>スロ</li> <li>スロ</li> <li>スロ</li> <li>ストロ</li> <li>ストロ</li> <li>ストロ</li> <li>スロ</li> <li>スロ</li> <li< td=""><td>を確認する は 、 となりま は 、 この求人情</td><td>時は、受付月<br/>す。<br/><b>月15日→紹</b><br/>(1<br/><sup>報を転用して登録</sup><br/><sup>■</sup> <sup>●</sup> <sup>●</sup> <sup>●</sup> <sup>●</sup> <sup>●</sup> <sup>●</sup> <sup>●</sup> <sup>●</sup> <sup>●</sup> <sup>●</sup></td><td>Pを含む3ヶ月後の<br/>介期限日:2024<br/>11/1以降更新求<br/>時保存している場<br/>ませんのでご注意</td><td>D<br/>最終日が紹介期随<br/>年10月31日<br/>人作成可能)<br/>合は、別の求人を<br/>てごい。</td></li<></ul> | を確認する は 、 となりま は 、 この求人情                                                                                                    | 時は、受付月<br>す。<br><b>月15日→紹</b><br>(1<br><sup>報を転用して登録</sup><br><sup>■</sup> <sup>●</sup> <sup>●</sup> <sup>●</sup> <sup>●</sup> <sup>●</sup> <sup>●</sup> <sup>●</sup> <sup>●</sup> <sup>●</sup> <sup>●</sup> | Pを含む3ヶ月後の<br>介期限日:2024<br>11/1以降更新求<br>時保存している場<br>ませんのでご注意                      | D<br>最終日が紹介期随<br>年10月31日<br>人作成可能)<br>合は、別の求人を<br>てごい。        |
| 1-12件           現理         就職           米村年月日:2004年           水人区分           泉美場所           周月影響           泉大区分           泉美場所           周月影響           泉大区分           泉美場所           周月影響           水人園市           米人数:16           原理           1パローワイン           ホーム > 家人自当           求人区分           水人区分           水人区分           水人区分           北人の           水人区分           北人の                                                                                                    | 並び類 表示件数     安付年月日夏 > 30年     安付年月日夏 > 30年     安付年月日夏 > 30年     マークー(学卒、若年者支援が     ホート     宮城県白石市     パート     宮城県白石市     パート     宮城県白石市     パート     宮城県白石市     パート労働者     地方自治体、民間人材ビジネ     ロ045340     1.事業所名等を含む求人情目     ペリカ環ロし   週休二日知(土日休)   転載     な超ナビゲーター(職業訓練・実職者支援     マーネットサービス     マットサービス     マットサービス     マットサービス     マット     マット | <ul> <li>         更新対象の求人<br/>となっている求<br/>例)受付年月日     </li> <li>         ス株に可<br/>ス株に可<br/>ス株に可<br/>ス株に可<br/>ス株に可<br/>まの、(参加の分以内) マイカーボ<br/>を用き、のを リクエスト中数のを、<br/>のを「リクエスト中数のを、<br/>ス人系を表示 「可<br/>マイクーボ<br/>まの、(参加の分以内) マイカーボ<br/>まの、(参加の分以内) マイカーボ<br/>を用き、のを リクエスト中数のを、<br/>マイクーボ<br/>まの、(参加の分以内) マイカーボ<br/>を用き、のを リクエスト中数のを、<br/>マイクーボ<br/>まの、(参加の分以内) マイカーボ<br/>を引き、<br/>マイクーボ<br/>を引き、<br/>マイクーボ<br/>を引き、<br/>マイクーボ<br/>を引き、<br/>マイクーボ<br/>を引き、<br/>マイクーボ<br/>を引き、<br/>マイクーボ<br/>を引き、<br/>マイクーボ<br/>での、<br/>マイクーボ<br/>での、<br/>マイクーボ<br/>を引き、<br/>マイクーボ<br/>での、<br/>マイクーボ<br/>での、<br/>マイクーボ<br/>マイクーボ<br/>での、<br/>マイクーボ<br/>マイクーボ<br/>マイクーボ<br/>マイクーボ<br/>マイ<br/>マイクーボ<br/>マイクーボ<br/>マイクーボ<br/>マイクーボ<br/>マイ<br/>マイクーボ<br/>マイクーボ<br/>マイクーボ<br/>マイクーボ<br/>マイ<br/>マイクーボ<br/>マイクーボ<br/>マイクーボ<br/>マイクーボ<br/>マイ<br/>マイクーボ<br/>マイ<br/>マイクーボ<br/>マイクーボ<br/>マイ<br/>マイ<br/>マイクーボ<br/>マイ<br/>マイ</li></ul>                                                                                                    | <ul> <li>を確認する</li> <li>人となりま</li> <li>: 2024年8</li> <li>: この求人情</li> <li>(ごの求人情)</li> <li>(ごの求人情)</li> <li>(ごの求人情)</li> <li>(ごの求人情)</li> <li>(ごの求人情)</li> <li>(ごの求人情)</li> <li>(ごの求人情)</li> <li>(ごの求人情)</li> <li>(ごの求人情)</li> <li>(ごの求人情)</li> </ul> | 時は、受付月<br>す。<br>5月15日→紹<br>(1<br>戦を転用して登録<br>●<br>*<br>*<br>*<br>*<br>*<br>*<br>*<br>*<br>*<br>*<br>*<br>*<br>*                                                                                              | Pを含む3ヶ月後の<br>分期限日:2024<br>11/1以降更新求<br>時保存している場<br>ませんのでご注意                      | 最終日が紹介期限 年10月31日 、 人作成可能)                                     |
| cyグ1     Relative internet Servi     ホーム マネ人総     ホーム マネ人総     ホーム マネ人総     ホーム マネ人総     ホーム マネ人総     ホーム マネ人総     ホーム マネ人総     ホーム マネ人総     ホーム マネ人総                                                                                                    | 並び類 表示件数                                                                                                    | 更新対象の求人<br>となっている求<br>例)受付年月日<br>3、(別)受付年月日<br>3、(別)受付年月日<br>3、(別)(受付年月日)<br>3、(別)(受付年月日)<br>3、(別)(同)(同)(同)(同)(同)(同)(同)(同)(同)(同)(同)(同)(同)                                                                                                    | 、を確認する 、 、 、 を確認する 、 、 、 、 、 、 、 、 、 、 、 、 、 、 、 、 、 、 、                                                                                                    | 時は、受付F<br>す。<br><b>5月15日→紹</b><br>(1<br><sup>報を転用して登録</sup><br><sup>●</sup> <sup>●</sup> <sup>●</sup> <sup>●</sup> <sup>●</sup> <sup>●</sup> <sup>●</sup> <sup>●</sup> <sup>●</sup> <sup>●</sup>             | うを含む3ヶ月後の<br>介期限日:2024<br>11/1以降更新求<br>時保存している場<br>ませんのでご注意                      | D<br>最終日が紹介期限<br>年10月31日<br>人作成可能)<br>合は、別の求人を<br>てください。      |
|                                                                                                    | 並び類 表示件数     安付年月日夏 > 30年     安付年月日夏 > 30年     安付年月日夏 > 30年     マークー(学卒、若年者支援が     ホート 一 二 二 二 二 二 二 二 二 二 二 二 二 二 二 二 二 二 二                                                                                                    | <ul> <li>         更新対象の求人<br/>となっている求<br/>例)受付年月日     </li> <li>         ス株に可<br/>なく聞する     </li> <li>         なく聞する</li> <li>         ない間を見たり、「マイカーズ<br/>ないのからいの」、マイカーズ<br/>なり、</li> <li>         なり、</li> <li>         ないのからいのからいのからいのからいのからいのからいのからいのからいのからいのから</li></ul>                                                                                                    | 、を確認する 、 、 、 を確認する 、 、 、 、 、 、 、 、 、 、 、 、 、 、 、 、 、 、 、                                                                                                    | 時は、受付F<br>す。<br>5月15日→紹<br>(1<br>縦を転用して登録<br>下<br>で<br>ま<br>・<br>・<br>・<br>・<br>・<br>・<br>・<br>・<br>・<br>・<br>・<br>・<br>・                                                                                    | うを含む3ヶ月後の<br>介期限日:2024<br>11/1以降更新求 時保存している場<br>ませんのでご注意                         | 最終日が紹介期限<br>年10月31日<br>人作成可能)<br>合は、別の求人を<br>気ください。           |
| 1-12年           現理         就職           ※(1年日12004年           第人区分           第人院3日           第人院3日           第人院3日           第人院3日           第人院3日           第人院3日           第人院3日           第人院3日           第人院3日           第人院3日           第人院3日           第人院3日           第人院3日           第人院3日           第人院3日           第一人3日           第人人会会           第人人会会           第人人会会           第人人会会           第二人名           第二人名           第二人名           第二人3日           第二人3日           第二人4日           第二人4日 <tr< td=""><td>並び類 表示件数<br/>安打年月日夏 ◇ 30年<br/>安打年月日夏 ◇ 30年<br/>安打年月日夏 ◇ 30年<br/>安丁年月2024年2月23<br/>バート<br/>安端県白石市<br/>バート労働者<br/>地方自治4年2月23<br/>バート<br/>安端県白石市<br/>バート労働者<br/>地方自治4年2月23<br/>バート<br/>安端県白石市<br/>バート労働者<br/>地方自治4年2月23<br/>マス<br/>マス</td><td>更新対象の求人<br/>となっている求<br/>例)受付年月日<br/>2、次に可<br/>3を公開する<br/>3と、満動手当みり「取近(後歩10分以内)」マイカーズ<br/>3を公開する<br/>3と、「「「」」、「「」」、「」」、「」」、「」」、「」」、「」」、「」」、「」」</td><td>、を確認する 、 、 、 を確認する 、 、 、 、 、 、 、 、 、 、 、 、 、 、 、 、 、 、 、</td><td>時は、受付F<br/>す。<br/><b>月15日→経</b><br/>(1<br/><sup>報を転用して登録</sup><br/>●<br/><sup>●</sup><br/><sup>●</sup><br/><sup>●</sup><br/><sup>●</sup><br/><sup>●</sup><br/><sup>●</sup><br/><sup>●</sup></td><td><b>うを含む3ヶ月後の</b><br/><b>介期限日:2024</b><br/><b>11/1以降更新求</b><br/>時保存している場<br/>ませんのでご注意</td><td>D<br/>最終日が紹介期随<br/>年10月31日<br/>人作成可能)<br/>合は、別の求人を<br/>ください。</td></tr<> | 並び類 表示件数<br>安打年月日夏 ◇ 30年<br>安打年月日夏 ◇ 30年<br>安打年月日夏 ◇ 30年<br>安丁年月2024年2月23<br>バート<br>安端県白石市<br>バート労働者<br>地方自治4年2月23<br>バート<br>安端県白石市<br>バート労働者<br>地方自治4年2月23<br>バート<br>安端県白石市<br>バート労働者<br>地方自治4年2月23<br>マス<br>マス                                                                                                    | 更新対象の求人<br>となっている求<br>例)受付年月日<br>2、次に可<br>3を公開する<br>3と、満動手当みり「取近(後歩10分以内)」マイカーズ<br>3を公開する<br>3と、「「「」」、「「」」、「」」、「」」、「」」、「」」、「」」、「」」、「」」                                                                                                    | 、を確認する 、 、 、 を確認する 、 、 、 、 、 、 、 、 、 、 、 、 、 、 、 、 、 、 、                                                                                                    | 時は、受付F<br>す。<br><b>月15日→経</b><br>(1<br><sup>報を転用して登録</sup><br>●<br><sup>●</sup><br><sup>●</sup><br><sup>●</sup><br><sup>●</sup><br><sup>●</sup><br><sup>●</sup><br><sup>●</sup>                              | <b>うを含む3ヶ月後の</b><br><b>介期限日:2024</b><br><b>11/1以降更新求</b><br>時保存している場<br>ませんのでご注意 | D<br>最終日が紹介期随<br>年10月31日<br>人作成可能)<br>合は、別の求人を<br>ください。       |
| Cey11     Real     Real                                                                                                    | 並び類 表示件数<br>安行年月日夏 ◇ 30年<br>安行年月日夏 ◇ 30年<br>安行年月日夏 ◇ 30年<br>で<br>東東日本市<br>バート         宮城県白石市<br>バート         宮城県白石市<br>バート         宮城県白石市<br>バート         宮城県白石市<br>バート         宮城県白石市<br>バート         宮城県白石市<br>バート         宮城県白石市<br>バート         宮城県白石市<br>バート         宮城県白石市<br>バート         宮城県白石市<br>バート         宮城県白石市<br>バート         宮城県白石市<br>バート         宮城県白石市<br>(山口15341<br>1.事業所名等を含む求人幣1<br>記                                                                                                    | <ul> <li>         更新対象の求人<br/>となっている求<br/>例)受付年月日     </li> <li>         ス株に可<br/>なく知する     </li> <li>         ス株に可<br/>なく知する     </li> <li>         なく知ずる         マクロ・レーン・マクロ・ローン・マクロ・ローン・ローン・ローン・ローン・ローン・ローン・ローン・ローン・ローン・ロー</li></ul>                                                                                                    | 、を確認する 、 、 、 を確認する 、 、 、 、 、 、 、 、 、 、 、 、 、 、 、 、 、 、 、                                                                                                    | 時は、受付F<br>す。<br>5月15日→紹<br>(1<br>報を転用して登録                                                                                                    | うを含む3ヶ月後の<br>介期限日:2024<br>11/1以降更新求 時保存している場<br>ませんのでご注意                         | <b>毎</b> 終日が紹介期随<br><b>年10月31日</b><br><b>(人作成可能)</b>          |
|                                                                                                    | 並び類 表示件数              ダイギ 月日周 ◇ 30年               ダイギ 月日周 ◇ 30年             支ボステ 受付年月日周 ◇           月日 結介期間日:2024年2月23            パート             営場県白石市             パート労働者             地方目前(4月間月日)            パート             営場県白石市             パート労働者             地方目5:104(4年3月2)            パート             営場県白石市             パート労働者             地方目5:104(3541            1.事業所名等を含む求人情1            パート             営場県の3:16、紹介中歌:06 自主            はオナビゲーター (職業訓練・求職者支付            支援ナビゲーター (職業訓練・求職者支付            支援ナビゲーター (職業訓練・求職者支付            支援ナビゲーター (電業訓練・求職者支付            支援ナビゲーター (電業訓練・求職者支付            支援ナビゲーター (電業訓練・水職者支付            支援ナビゲーター (電気調練・水職者支付            支援ナビゲーター (電気調練・水職者支付            支援ナビゲーター (電気調練・水職者支付            支援すど            支援すど            クーネットサービス           ・           ・           支援すど            ・         3.413            ・         3.423            ・         3.423            ・         3.423            ・         3.423            ・         3.423                                                                                                    | <ul> <li>         更新対象の求人<br/>となっている求<br/>例)受付年月日     </li> <li>         ス共に可<br/>ス共に可<br/>ススに可<br/>ススに可<br/>ススに可<br/>スマンスト中後いの。     </li> <li>         スマンスト中後いの。     </li> <li>         スマンスト中後いの。     </li> <li>         スマンスト中後いの。     </li> <li>         スマンスト中後いの。     </li> <li>         スマンスト中後いの。     </li> <li>         スマンスト中後いの。     </li> <li>         スマンスト中後いの。     </li> <li>         スマンスト中後いの。     </li> <li>         スマンスト中後いの。     </li> <li>         スマンストーク・マック・スマンストークのの。     </li> <li>         スマンストーク・マック・スマンストークのの。     </li> <li>         スマンストークのの、     </li> <li>         スマンストークのの、     </li> <li>         スマンストークのの、     </li> <li>         スマンストークのの、     </li> <li>         スマンストークのの、     </li> <li>         スマンストークのの、     </li> <li>         スマンストークのの、         スマンストークのの、     </li> <li>         スマンストークのの、     </li> <li>         スマンストークのの、     </li></ul>                                                                                                    | 、を確認するに 、 、 、 を確認するに 、 、 、 、 、 、 、 、 、 、 、 、 、 、 、 、 、 、 、                                                                                                    | 時は、受付F<br>す。<br><b>5月15日→経</b><br>(1<br><sup>報を転用して登録</sup><br>●<br><sup>●</sup><br><sup>●</sup><br><sup>●</sup><br><sup>●</sup><br><sup>●</sup><br><sup>●</sup><br><sup>●</sup>                             | <b>うを含む3ヶ月後の</b><br><b>介期限日:2024</b><br><b>11/1以降更新求</b><br>時保存している場<br>ませんのでご注意 | D<br>最終日が紹介期随<br>ま<br>(作成可能)<br>合は、別の求人を<br>ください。             |
| Cey11     Rate     Attention     Cey11     Rate     Attention     Attention     Cey11     Rate     Attention     Attention     Attention     Cey11     Rate     Attention     Attention     Cey12     Attention     Attention     Attention     Cey12     Attention     Attention     Attention     Cey12     Attention     Attention     A                                                                                                    | 並び類 表示件数     ます。     又打年月日夏 ○ 30年     30年     次一下     宝城県白石市     パート     宝城県白石市     パート     宝城県白市     パート     宝城県白市     ဒ城県白城市     ဒ城県     弐城県白城市     ဒ城県     弐城県白城     弐城県     弐城県白城     弐城県     弐城県白城     弐城県     弐城県山     弐城県白城     弐城県     弐城県     弐城県山     弐城県山      弐城県山     弐城県山      弐城県山      弐城県山     弐城県山     弐城県山     弐城県山     弐城県山     弐城県山     弐城県山     弐城県山     弐城県山     弐城県山     弐城県山     弐城県山     弐城県山     弐城県山     弐城県山     弐城県山     弐城県山     弐城県山     弐城県山     弐城県山     弐城県山     弐城県山     弐城県山     弐城県山     弐城県山     弐城県山     弐城県山     弐城県山     弐城県     弐城県山     弐城県山     弐城県     弐城県山     弐城県山     弐城県山     弐城県山     弐城県山     弐城県山     弐城県山     弐城県山     弐城県山     弐城県     弐城県山     弐城県     弐城県     弐城県     弐城県     弐城県      弐城県                                                   | <ul> <li>         更新対象の求人<br/>となっている求<br/>例)受付年月日     </li> <li>         ス共に可<br/>るなの間する     </li> <li>         マグ 実所情報設定     </li> <li>         マグ 実所情報設定     </li> <li>         (4 賞金・手当 5.労働時間 6.保     </li> <li>         健蜂発電間する。かができまず、<br/>・命卒等)、変更前の求人気分に開速する項目は、保希     </li> </ul>                                                                                                    | 、を確認する 、 、 、 を確認する 、 、 、 、 、 、 、 、 、 、 、 、 、 、 、 、 、 、 、                                                                                                    | 時は、受付F<br>す。<br>5月15日→紹<br>(1<br>報を転用して登録<br>下<br>で<br>き<br>・<br>・<br>・<br>・<br>・<br>・<br>・<br>・<br>・<br>・<br>・<br>・<br>・                                                                                    | うを含む3ヶ月後の<br>介期限日:2024<br>11/1以降更新求 時保存している場<br>ませんのでご注意                         | <b>毎</b> 終日が紹介期随<br><b>年10月31日</b><br><b>(人作成可能)</b>          |
| 1-12年           現理         就職           末く日本日本         末人民分           第二日本         東京人民分           第二日本         東京人民分           第二日本         東京人民分           第二日本         東京大民小島           第二日本         東京大民小島           第二日本         東京           第二日本         東京           第二日本         東京           第二日本         東京           第二日本         東京人民分           第二日本         東京人民分           第二日本         東京人民分           第二日本         東京人民分           第二日本         東京人民分           第二日本         東京人民分           第二日本         東京人民分           第二日本         東京人民分           第二日本         東京人民分           第二日本         東京人民分           第二日本         東京人民分           第二日本         東京人民分           第二日本         東京人民分           第二日本         東京市           第二日本         東京市           第二日本         東京市           第二日本         東京市           第二日本         東京市           第二日本         東京市           第二日本         東京市           第二日本         東                                                                                                    | 並び類         表示件数           支ボネボ         気付年月日周 ○         20件           支ボナビゲーター(学卒、若年者支援分)         パート           方端県月白石市         パートう働着         間の1004年3月1           1.事業所名等を含む求人情         34年1日期(江日休)         「医理           グラウムントラービス         「「「「」」」」「「「」」」」「「」」「「」」」」「「」」」」」」」」」」                                                                                                    | <ul> <li>         更新対象の求人<br/>となっている求<br/>例)受付年月日     </li> <li>         ス共に可<br/>みとなっている求<br/>例)受付年月日     </li> <li>         ス共に可<br/>みとなっている求<br/>の)、受付年月日     </li> <li>         ススに可<br/>みとなっている求<br/>の)、受付年月日     </li> <li>         ススに可<br/>みとなっている求<br/>の)、受付年月日     </li> <li>         ススに可<br/>みとなっている求<br/>の)、受付年月日     </li> <li>         ススに可<br/>ない、「家町一本ののない。<br/>、「ないる、<br/>、「ないる、<br/>、「ないる、<br/>、「ないる、<br/>、「ないる、<br/>、」の<br/>、一般、の新規学卒者等、○季節、○出障3<br/>、「降害者(任意)      </li> </ul>                                                                                                    | 、を確認する に 、 、 、 を確認する に 、 、 、 、 、 、 、 、 、 、 、 、 、 、 、 、 、 、                                                                                                    | 時は、受付F<br>す。<br><b>5月15日→経</b><br>(1<br><sup>報を転用して登録</sup><br>●<br>*<br>*<br>*<br>*<br>*<br>*<br>*<br>*<br>*<br>*<br>*<br>*<br>*                                                                            | うを含む3ヶ月後の<br>介期限日:2024<br>11/1以降更新求 時保存している場きませんのでご注意                            | p最終日が紹介期限<br>年10月31日<br>人作成可能)<br>合は、別の求人を<br>ください。           |
| Cey11     Rate     Attached     Attached     Attac                                                                                                    | 並び類         表示件数           支示         受付年月日夏 ○         30年           はま示         「「「「」」」」         三日         三日           月日         総介期間日:2024年2月23         1         三日           「「」」」         「「」」」         三日         三日                                                                                                    | <ul> <li>         更新対象の求人<br/>となっている求<br/>例)受付年月日     </li> <li>         ス共に可<br/>るな、間する     </li> <li>         マグ 東東所情報設定     </li> <li>         マグ 東東所情報設定     </li> <li>         マグ 東東所情報設定     </li> <li>         マグ 東東所情報設定     </li> <li>         マグ 東京所情報設定     </li> <li>         マグ 東京所情報設定     </li> <li>         マグ 東京所情報設定     </li> <li>         マグ 東京所情報設定     </li> <li>         マグ 東京所情報設定     </li> <li>         マグ 東京所情報設定     </li> <li>         マグ 東京所情報設定     </li> <li>         マグ 東京所情報設定     </li> <li>         マグ 東京所情報設定     </li> <li>         マグ 東京所情報設定     </li> <li>         マグ 東京所情報設定     </li> <li>         マグ 東京所情報設定     </li> </ul>                                                                                                    | 、を確認する 、 、 、 、 を 、 な おりま 、 、 、 、 、 、 、 、 、 、 、 、 、 、 、 、 、 、 、                                                                                                    | 時は、受付F<br>す。<br>5月15日→紹<br>(1<br>報を転用して登録<br>下<br>で<br>き<br>・<br>・<br>・<br>・<br>・<br>・<br>・<br>・<br>・<br>・<br>・<br>・<br>・                                                                                    | うを含む3ヶ月後の<br>介期限日:2024<br>11/1以降更新求 時保存している場びませんのでご注意                            | p最終日が紹介期限<br>年10月31日<br>人作成可能)<br>合は、別の求人を<br>てください。          |

4

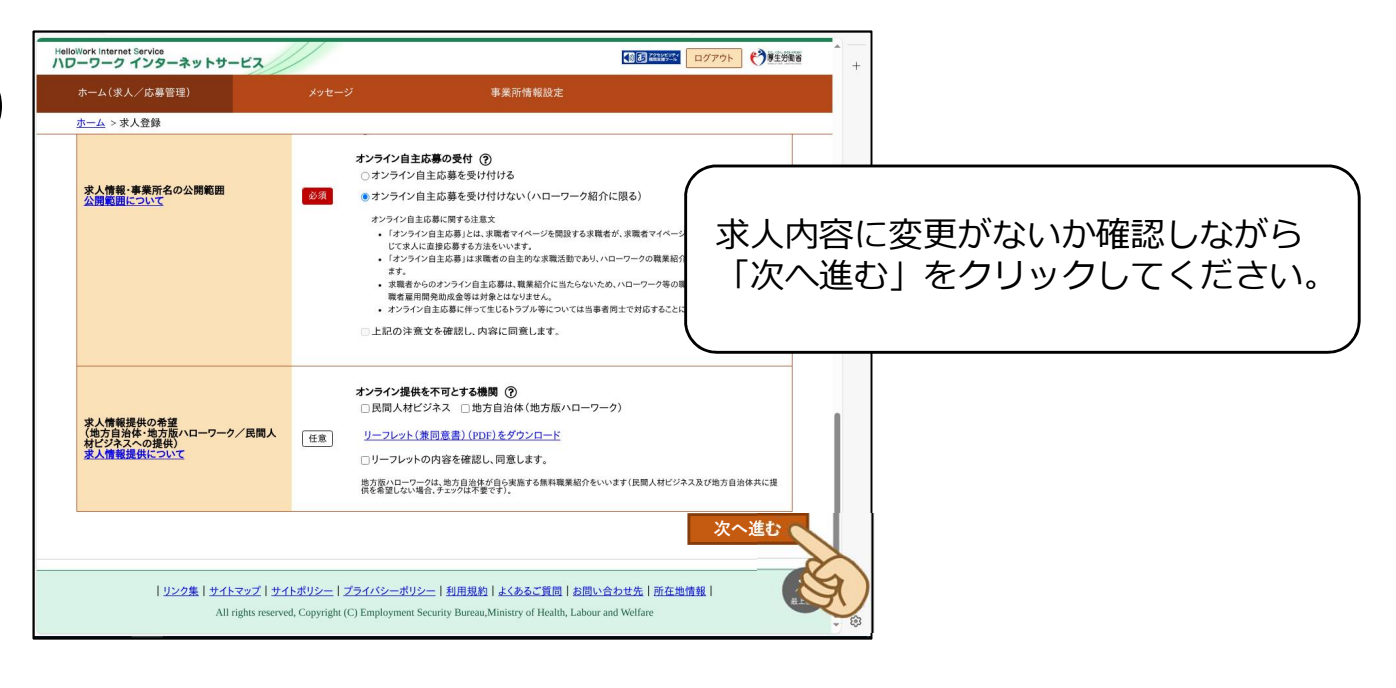

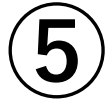

|   | Work Internet Service<br>ーワーク インターネットサービス                      | /                           |                                                                                                    |
|---|----------------------------------------------------------------|-----------------------------|----------------------------------------------------------------------------------------------------|
|   | ホーム(求人/応募管理)                                                   |                             | 事業所情報設定                                                                                                    |
| 8 | <u>ホーム</u> > 求人登録                                              |                             |                                                                                                    |
|   |                                                                |                             | ~                                                                                                    |
|   | ハローワークーの連絡事項                                                   | 任意                          | 金角4000字以内<br>出力停制に合わせて紹2017. 模2002字で編集します。<br>へ                                                                       |
|   |                                                                | 3                           | てんを徹空跡するにあたり、ハローソークへ連絡したい事項がめる場合に入力してくたさい、水人県には表示されません」。<br>                                                          |
|   |                                                                |                             |                                                                                                    |
|   | <u>リンク集</u>   <u>サイトマップ</u>   <u>サイト</u><br>All rights reserve | ポリシー   ゴ<br>d, Copyright (G | ライバシーボリシー   利田規約   よるるご知問   お問い合わせ先   所在地情報  <br>) Employment Security Bureau, Ministry of Health, Labour and Welfare |

| ハレーワークィンターネットサー                                                                    | EX                                               |                                               |                     |        |           |
|------------------------------------------------------------------------------------|--------------------------------------------------|-----------------------------------------------|---------------------|--------|-----------|
| ホーム(永八/応募管理)                                                                       | メッセーン                                            | 事業所情報設定                                       |                     |        |           |
| <u>ホーム</u> > 水入复採                                                                  |                                                  |                                               | ページ<br>第17部へ        |        |           |
| 求人仮登録完了                                                                            |                                                  |                                               | (                   |        |           |
| 求人の仮登録が完了しました。                                                                     |                                                  |                                               | 最後にこの               | 「啓録空了」 | 画面が表示されたら |
| お申し込みいただいた求人情報は、<br>登録内容に不明た古がある場合は                                                | ハローワークで確認後に受理されます。<br>ハローワークドリご連絡させていただく場        | 今ちあります                                        |                     |        |           |
| 変のいずれかに該当する場合(d_)                                                                  | 7月27日(火)※(仮登録日の翌日から14日)                          | ロルのウェッ。<br>以内)までに 大河原公共職業安定所 (事業所             | 逦 完了です。             |        |           |
| つえ、永人党理(永人本登録)の手術<br>※表示された朝曜日がハローワーク閉門日                                           | 売さを行ってください。<br>(十日祝等)の場合は、前営業日までにお姉 <i>くだ</i> さい |                                               |                     |        |           |
| ・初めて障害者専用求人を申し                                                                     |                                                  |                                               |                     |        |           |
| <ul> <li>初のしトライアル雇用求人を生</li> <li>初めて障害者トライアル雇用3</li> <li>過去1年間でハローワークにオ</li> </ul> | でしたし場合<br>R人を申し込む場合<br>R人を中し込んでいない場合             |                                               |                     |        |           |
| <ul> <li>派遣・請負を申し込む場合</li> <li>上記のほか、ハローワークの第</li> </ul>                           | 窓口において求人情報の確認等が必要な場                              | 合                                             |                     |        |           |
| 求人受理(求人本登録)の手続き(2                                                                  | は、申し込み内容の確認等のため、お越し                              | んれただいた当日に求人公開出来ない場合も                          | ありますので、お早めにお越しください。 |        |           |
|                                                                                    |                                                  |                                               | ホームへ戻る              |        |           |
|                                                                                    |                                                  |                                               |                     |        |           |
| リンク集   サイト:                                                                        | マップ   サイトポリシー   ブライバシーポ                          | リシー   利用規約   よくあるご質問   お                      | 問い合わせ先   所在地情報      |        |           |
| A                                                                                  | Il rights reserved, Copyright (C) Employment     | nt Security Bureau, Ministry of Health, Labou | and Welfare         |        |           |
|                                                                                    |                                                  |                                               |                     |        |           |
|                                                                                    |                                                  |                                               |                     |        |           |
|                                                                                    |                                                  |                                               |                     |        |           |
|                                                                                    |                                                  |                                               |                     |        |           |
|                                                                                    |                                                  |                                               | 🖸 A 🐸 🦻 🥔 🕫         | -      |           |

お問合せ先:大河原公共職業安定所白石出張所 求人部門 TEL:0224-25-3107